## Step by Step Guide: Registering Your Teams for District 2 PTL in GotSport

| <u> </u>                                 | ≡ Dashboard                                                                                      |     | •                                             | ) # 🛓 🛛 <sup>2031</sup> Q 🎉 |
|------------------------------------------|--------------------------------------------------------------------------------------------------|-----|-----------------------------------------------|-----------------------------|
|                                          | Dashboard Affiliations Settings - Tools -                                                        |     |                                               |                             |
| Dane Denkers<br>ddenkers@calnorth.org ~  | 1956 Old Boys FC<br>Cal North Drive, CA, US                                                      |     | Now Live >>>>>>>>>>>>>>>>>>>>>>>>>>>>>>>>>>>> | C Recent Updates            |
| ≝ Users >                                | Teams                                                                                            | 1   |                                               | $\bigcirc$                  |
| 🐔 Venues 💦 🗲                             |                                                                                                  |     |                                               |                             |
| Q Communications                         | Coaches                                                                                          | 0   | Billing                                       | Support                     |
| Elub Management                          | Players                                                                                          | 2   | (i)                                           | Ē                           |
| Team Registrations<br>Forms And Requests | O Events                                                                                         | 0   | Tickets                                       | Programs                    |
| Teams -                                  | L                                                                                                |     |                                               |                             |
| Players                                  |                                                                                                  |     |                                               |                             |
| Managers                                 | <b>Q</b> GotSport                                                                                |     | Help & Support<br>Privacy Policy              |                             |
| Coaches                                  | # 1529 Third St. S., Jacksonville Beach, FL 32250<br>© 2024 GotSoccer, LLC. All rights reserved. |     | Terms of Use                                  |                             |
|                                          |                                                                                                  |     | Support Center                                |                             |
| ③ Support                                | 10//aama                                                                                         | f O | (v)                                           |                             |

Step 1: From your dashboard, navigate to "Club Management" > "Teams"

|                                         | = Teams                                                             | 7 88 占          | 2 2831 Q 🕃                                           |
|-----------------------------------------|---------------------------------------------------------------------|-----------------|------------------------------------------------------|
|                                         | Club Management Teams - Registration Match Minutes Merge Club Users |                 |                                                      |
| Dane Denkers<br>ddenkers@calnorth.org - | 5373E1938 / Teams                                                   |                 |                                                      |
|                                         | Search Age Group                                                    | Gender          |                                                      |
| Dashboard >                             | Search Team Name Min • Max                                          | ✓ All           | ~                                                    |
| 🐸 Users 🔶 🗲                             | Level Event Has Legacy ID?                                          | Archived        |                                                      |
| # Venues >                              | Select One v Select One v                                           | ∽ No            | ~                                                    |
| Q Communications                        | Search Clear Search                                                 |                 |                                                      |
| 📰 Club Management 🛛 🗙                   |                                                                     |                 |                                                      |
| Programs >                              |                                                                     |                 | 50 Per Page 🗸 🗸                                      |
| Scheduling                              | Teams                                                               |                 | O New Team                                           |
| Archives >                              | Displaying all 6 teams                                              |                 |                                                      |
| ★ Features >                            | Player List Looks                                                   |                 | Document                                             |
| Billing >                               | □ Name Association Level Age Gender ⊕ ⊕ Players Co                  | oaches Managers | Access                                               |
| Forms >                                 | Competitive U19 Made 0 0                                            | 0               | <ul> <li>✓ ID Cards</li> <li>✓ Roster PDF</li> </ul> |
| • • • •                                 | Old Boys 2008 Competitive U17 Main Vielble 0 0                      | 0               | <ul> <li>✓ ID Cards</li> <li>✓ Roster PDF</li> </ul> |
| ⑦ Support                               | Competitive UIC Maile Vicible 0 0                                   | 0               | ✓ ID Cards                                           |

Step 2: Navigate to the "Registration" tab at the top of the screen

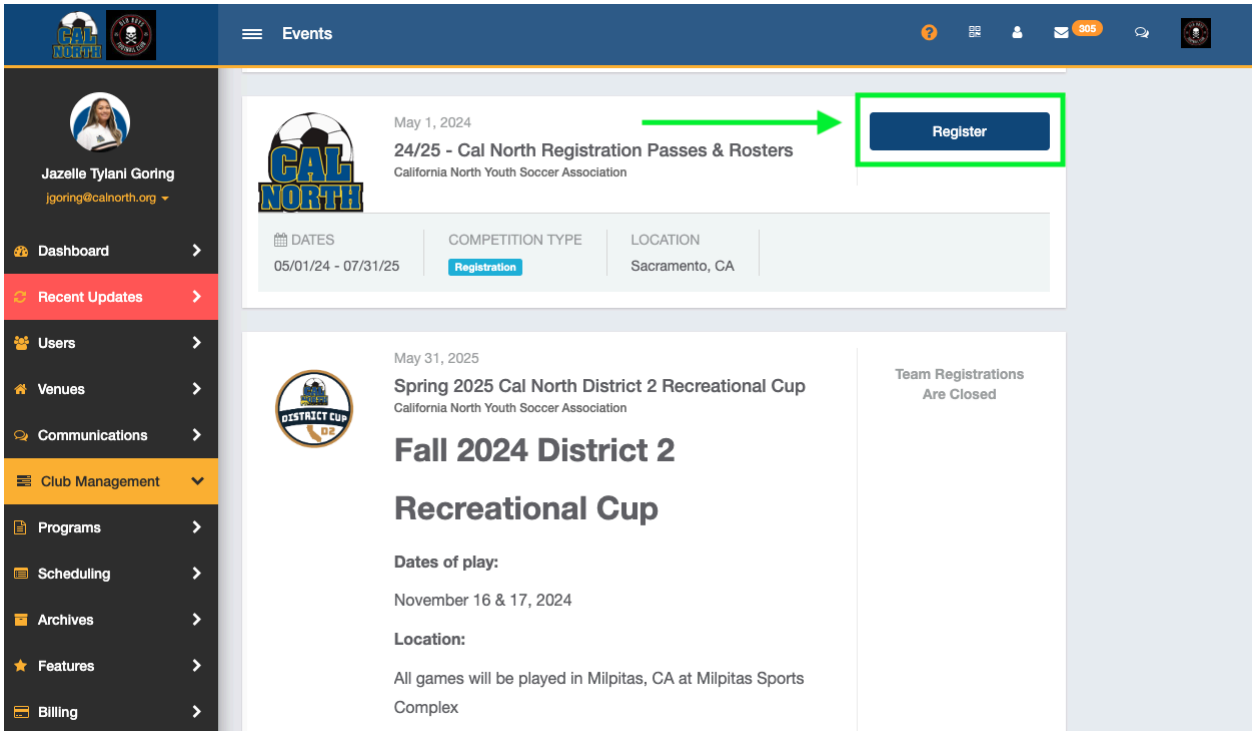

**Step 3:** Locate the "[SEASONAL YEAR] - Cal North Registration Passes & Rosters" event and click "**Register**"

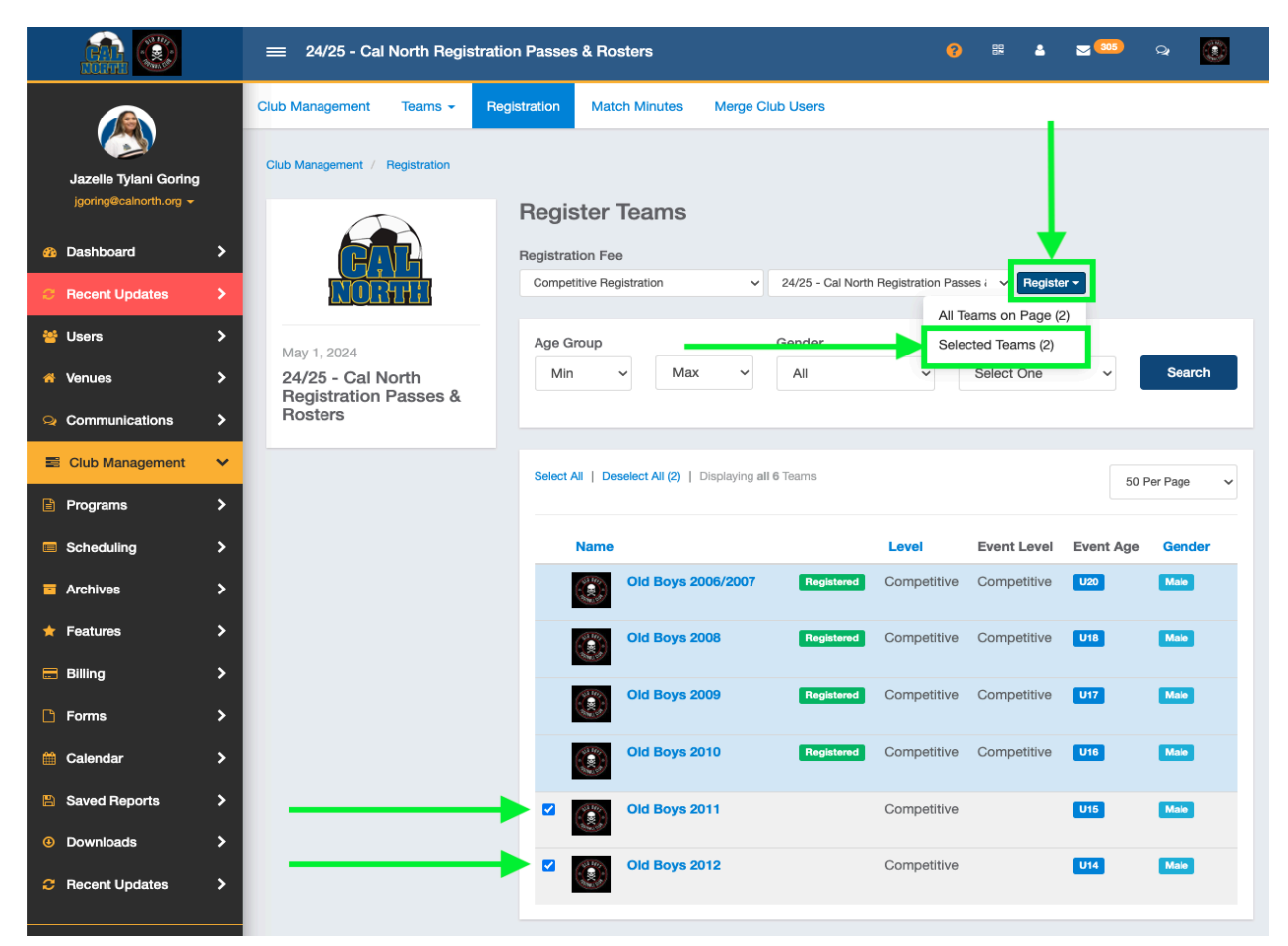

**Step 4:** Select the teams you want to register to the event then click "**Register**" at the top of the screen. Then click "**Selected Teams**"

|                        |     | = 24/25 - Cal North Registration           | 0                              |                           | 305         | २ 🕚         |           |           |
|------------------------|-----|--------------------------------------------|--------------------------------|---------------------------|-------------|-------------|-----------|-----------|
|                        | Bul | k Register Teams                           |                                |                           |             |             | ×         |           |
| Jazelle Tylani Goring  |     | 24/25 -                                    |                                |                           |             |             |           |           |
| jgoring@calnorth.org 👻 |     | Are you sure yo                            | u want to enroll all of the se | lected teams into the eve | nt?         |             |           |           |
| Bashboard              |     |                                            |                                |                           |             |             |           |           |
| C Recent Updates       |     |                                            |                                | <b></b>                   | Register    | Cancel      |           |           |
| 🐸 Users                |     | May 1 2024                                 | vac areab                      | Control                   |             |             |           |           |
| 🖀 Venues               | >   | 24/25 - Cal North<br>Begistration Passes & | Min v Max                      | ✓ All                     | ~           | Select One  | ~         | Search    |
| Communications         | >   | Rosters                                    |                                |                           |             |             |           |           |
| Club Management        | ~   |                                            | Select All   Deselect All (2)  | Displaying all 6 Teams    |             |             | 50.5      | Por Page  |
| Programs               | >   |                                            |                                |                           |             |             | 501       | ei rage 🔹 |
| Scheduling             | >   |                                            | Name                           |                           | Level       | Event Level | Event Age | Gender    |
| Archives               | >   |                                            | Old Boys 20                    | 06/2007 Registered        | Competitive | Competitive | U20       | Male      |
| \star Features         | >   |                                            | Old Boys 20                    | 108 Registered            | Competitive | Competitive | U18       | Male      |
| 🚍 Billing              | >   |                                            | Old Boys 20                    | 009 Registered            | Competitive | Competitive | U17       | Male      |

Step 5: A pop-up screen will appear. Click "Register"

|                       |          | ≡ Team R       | egistrations     | 5                      |                          |                   |           |                       | 8       |          | L 🛛 🚥   | <b>Q</b> | ۲                        |
|-----------------------|----------|----------------|------------------|------------------------|--------------------------|-------------------|-----------|-----------------------|---------|----------|---------|----------|--------------------------|
|                       |          | Club Manageme  | nt Teams         | - Registr              | ation Mate               | ch Minutes        | Merge C   | lub Users             |         |          |         |          |                          |
|                       |          |                |                  | 4                      | • F                      | Successfully r    | egistered | teams to the event.   |         |          |         |          |                          |
| Jazelle Tylani Goring |          |                |                  |                        |                          |                   |           |                       |         |          |         |          | _                        |
|                       |          | Team           |                  |                        | vent                     |                   |           | Coaches               |         | Co       | mplete  |          |                          |
| 2 Dashboard           | >        | Search Tea     | m Name           |                        | 24/25 - Cal N            | orth Registration | on F      | Search for Coach or N | lanager |          |         |          | ~                        |
| C Recent Updates      | >        | Submitted      |                  | A                      | ge From                  |                   |           | Age To                |         | Ge       | nder    |          |                          |
| 🐸 Users               | >        |                |                  | ~                      | All                      |                   | ~         | All                   |         | <b>~</b> | All     |          | ~                        |
| 者 Venues              | >        | Accepted / /   | Active           | Р                      | referred Divisi          | on                |           |                       |         |          |         |          |                          |
| Q Communications      | >        |                |                  | ~                      | Select One               |                   | ~         |                       |         |          | Search  | Save S   | earch                    |
| Club Management       | ~        |                |                  |                        |                          |                   |           |                       |         |          |         |          |                          |
| Programs              | >        | Team Regi      | strations (f     | 5)                     |                          |                   |           |                       |         |          |         |          | Export                   |
| Scheduling            | >        | Displaying all | 6 Team Registr   | rations                |                          |                   |           |                       |         |          |         |          |                          |
| Archives              | >        |                |                  |                        |                          |                   |           |                       | Plaver  | Coach    | Manager |          |                          |
| ★ Features            | >        | □ Name         |                  | Event                  | Created                  | Event Age         | Gender    | Preferred Division    | Count   | Count    | Count   | Complete | /Submit                  |
| 🚍 Billing             | <b>,</b> |                | Old Boys<br>2012 | 24/25 - Cal<br>North   | 01/31/2025<br>4:31pm PST | U14               | Male      |                       | 0       | 0        | 0       |          | <ul><li>✓ / ✓.</li></ul> |
| Forms                 | >        |                | Boys 2012        | Passes &<br>Bosters    |                          |                   |           |                       |         |          |         |          |                          |
| Calendar              | >        |                |                  | Start Date: 05/01/2024 |                          |                   |           |                       |         |          |         |          |                          |

**Step 6:** You will see a green message at the top of the screen appear confirming you have successfully registered the teams to the Passes & Rosters event. NOW, <u>re-navigate</u> back to the "**Registration**" tab at the top of the screen.

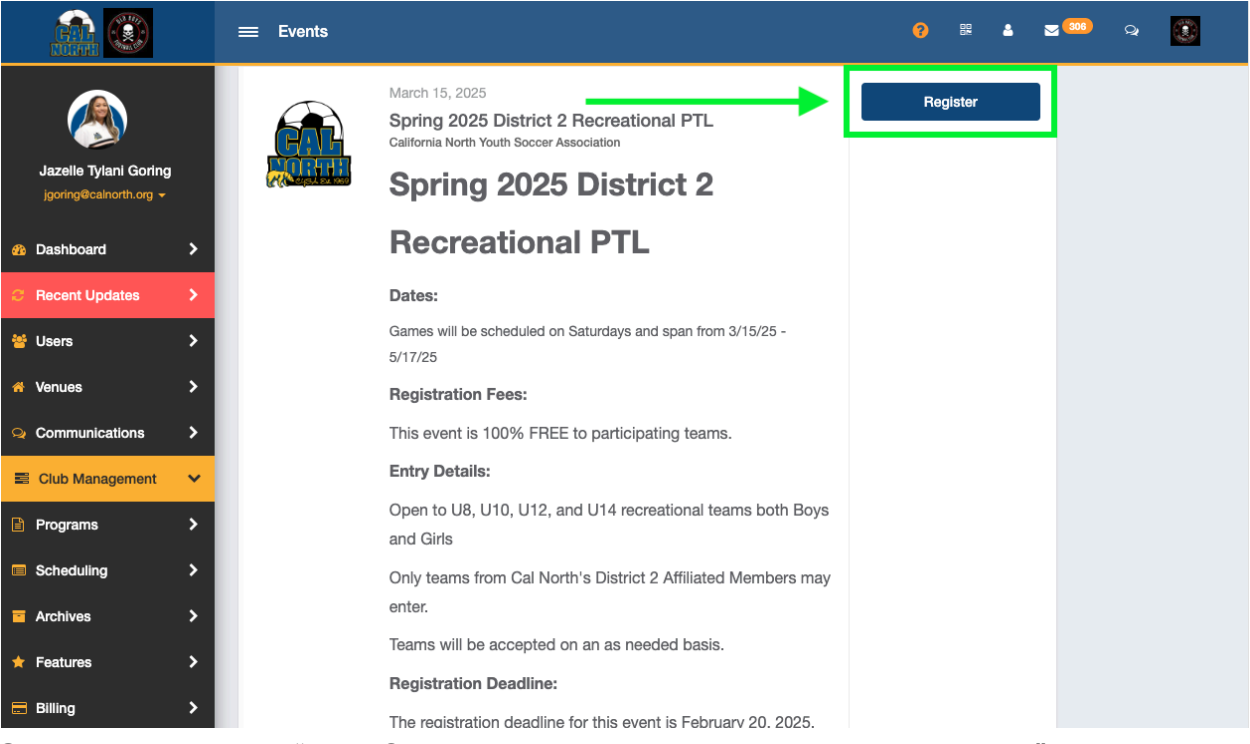

**Step 7:** Locate the "[Fall/Spring] [YEAR] District 2 Recreational PTL" event and click **"Register"** 

|                         |   | ≡ Spring 202                        | 5 District 2 I       | Recreational P | ͲL                    |               |           |              | •         | 2 8      | ۵       | <b>307</b> | Q           | ۲                 |
|-------------------------|---|-------------------------------------|----------------------|----------------|-----------------------|---------------|-----------|--------------|-----------|----------|---------|------------|-------------|-------------------|
|                         |   | Club Management                     | Teams -              | Registration   | Match Minute          | s Merge       | e Club U  | lsers        |           |          |         |            |             |                   |
| Jazelle Tylani Goring   |   | Club Management /                   | Registration         |                |                       |               |           |              |           |          |         |            |             |                   |
| jyonnywcantorniorg +    |   |                                     |                      | Regis          | ster Teams            | 5             |           |              |           |          |         |            |             |                   |
| 3 Dashboard             | > |                                     |                      | Spring :       | 2025 District 2 Recre | ational PTL   | Regi      | ster -       |           |          | -       |            |             |                   |
| C Recent Updates        | > | (H)                                 |                      | Z Add c        | coaches/manager       | s from 'Tearr | n Memb    | ers'         |           |          |         |            |             |                   |
| 🐸 Users                 | > | me eyes                             | A EX 1959            | Age G          | iroup                 |               | Gen       | der          |           | Level    |         |            |             |                   |
| 者 Venues                | > |                                     |                      | Min            | N - N                 | lax ~         | AI        | 1            | ~         | Sele     | ect One | ~          | Sei         | arch              |
| ♀ Communications        | > | March 15, 2025                      |                      |                |                       |               |           |              |           |          |         |            |             |                   |
| Club Management         | ~ | Spring 2025                         | District 2           | Select         |                       |               | all 6 Tea | me           |           |          |         |            |             |                   |
| Programs                | > | Contine                             | 0005                 | General        |                       | T bispidying  | un o reu  | 115          |           |          |         | 5          | 0 Per Page  | e 🗸               |
| Scheduling              | > | Spring                              | 2025                 |                |                       |               |           |              | Event     | Event    |         |            |             |                   |
| Archives                | > | Distric                             | t 2                  |                | Name Old Boys         | Sou           | rce       | Competitive  | Level     | Age      | Gende   | App        | lication Fo | m                 |
| 🛨 Features              | > | Recrea                              | ntional              |                | 2006/200              | 07            | ~         |              |           |          |         |            |             |                   |
| = Billing               | > | PTL                                 |                      |                | Old Boys<br>2008      | 6             | ~         | Competitive  |           | U18      | Male    | Арр        | lication Fo | orm               |
| 💾 Forms                 | > | Dates:                              |                      |                | Old Boys              | S             | ~         | Competitive  |           | U17      | Male    | Арр        | lication Fo | orm               |
| 🛗 Calendar              | > | Games will be so                    | cheduled on          |                | Old Boy               |               | E         | Competitive  |           | 1118-    | Male    | (Am)       | ligation Fr |                   |
| Saved Reports           | > | Saturdays and s<br>3/15/25 - 5/17/2 | pan from<br>5        |                | 2010                  |               | ~         | Competitive  |           |          | maio    | Арр        | ication Fo  | 9111 <sup>-</sup> |
| Ownloads                | > | Registration F                      | Fees:                |                | Old Boys<br>2011      |               | 4/25 - 0  | al North Reg | istration | Passes 8 | Rosters | Арр        | lication Fo | orm               |
| <b>2</b> Recent Updates | > | This event is 1<br>to participating | 00% FREE<br>g teams. |                | Old Boys<br>2012      | s             | ~         | Competitive  |           | U14      | Male    | Арр        | lication Fo | orm               |
|                         |   | Entry Details:                      |                      |                |                       |               |           |              |           |          |         |            |             |                   |

**Step 8:** Select the teams you want to register for the event, select the Passes & Rosters event as "Source", then click **"Register"** at the top of the screen. Then click **"Selected Teams"**.

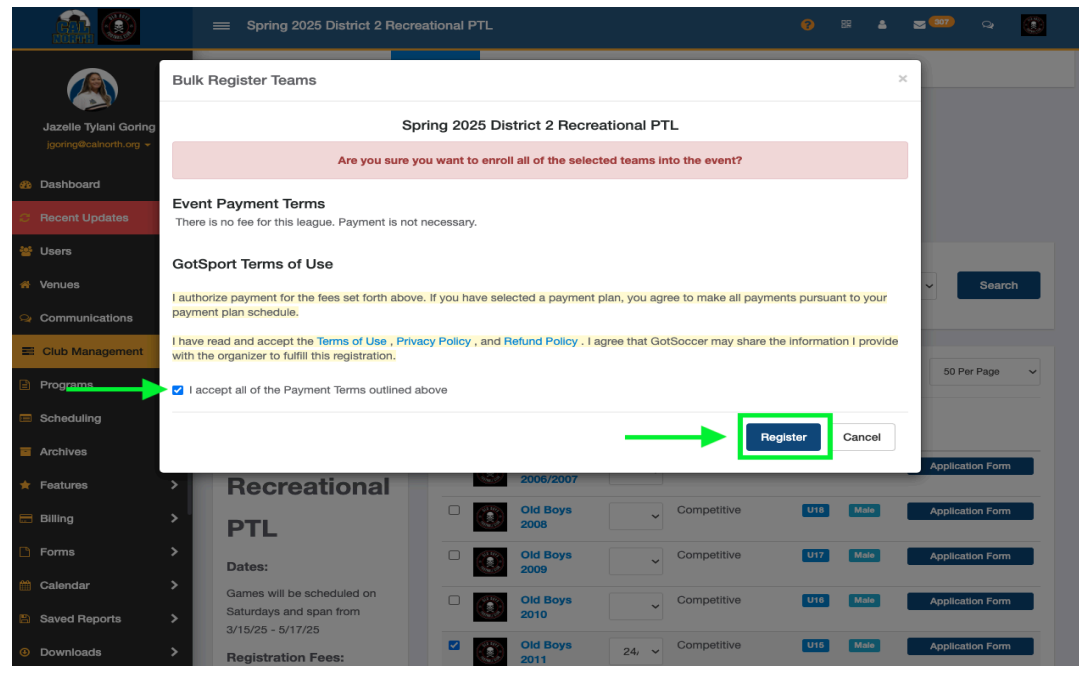

**Step 9:** A pop-up screen will appear with Event Payment Terms. This event is 100% FREE. Check the box to accept the payment terms and then click **"Register"** 

| <u>a</u>                                        |          | <b>=</b> т | eam Re                 | gistrat             | ions                                      |                          |                  |           |                                      |                 | <b>?</b> 88    | <u>د</u> د       | <b>307</b> | ۹ 🛞                   |
|-------------------------------------------------|----------|------------|------------------------|---------------------|-------------------------------------------|--------------------------|------------------|-----------|--------------------------------------|-----------------|----------------|------------------|------------|-----------------------|
|                                                 |          | Club Mar   | nagement               | t Te                | ams <del>-</del> Reg                      | gistration               | Match Minute     | s Merge   | e Club Users<br>ed teams to the even | t.              |                |                  |            |                       |
| Jazelle Tylani Goring<br>jgoring@calnorth.org - |          | Team       | 1                      |                     |                                           | Event                    |                  |           | Coaches                              |                 |                | Complete         |            |                       |
| Dashboard                                       | >        | Sea        | arch Tean              | n Name              |                                           | Spring 2                 | 025 District 2 P | Recreatic | Search for Coac                      | h or Mana       | ager           |                  |            | ~                     |
|                                                 | >        | Subn       | nitted                 |                     |                                           | Age From                 |                  |           | Age To                               |                 |                | Gender           |            |                       |
| 🐸 Users                                         | >        |            |                        |                     | ~                                         | All                      |                  | ~         | All                                  |                 | ~              | All              |            | ~                     |
| 🖀 Venues                                        | >        | Acce       | pted / Ad              | tive                |                                           | Preferred                | Division         |           |                                      |                 |                |                  |            |                       |
| Q Communications                                | >        |            |                        |                     | ~                                         | Select C                 | Dne              | ~         |                                      |                 |                | Sea              | arch s     | Save Search           |
| E Club Management                               | ~        |            |                        |                     |                                           |                          |                  |           |                                      |                 |                |                  |            |                       |
| Programs                                        | >        |            |                        |                     |                                           |                          |                  |           |                                      |                 |                |                  |            |                       |
| Scheduling                                      | >        | Displa     | n Regis<br>aying all 2 | tratior<br>Team Re  | ns (2)<br>egistrations                    |                          |                  |           |                                      |                 |                |                  |            | Export                |
| Archives                                        | <b>、</b> |            |                        |                     |                                           |                          |                  |           |                                      |                 |                |                  |            |                       |
| 🛨 Features                                      | <b>、</b> |            | Name                   |                     | Event                                     | Created                  | Event Age        | Gender    | Preferred Division                   | Player<br>Count | Coach<br>Count | Manager<br>Count | Comple     | te/Submitted/\        |
| 🚍 Billing                                       | <b>,</b> |            |                        | Old<br>Boys<br>2012 | Spring 2025<br>District 2<br>Recreational | 01/31/2025<br>4:33pm PST | U14              | Male      |                                      | 0               | 0              | 0                |            | ~/~/                  |
| 🗋 Forms                                         | >        |            |                        | Team:<br>Old        | PTL<br>Start Date:                        |                          |                  |           |                                      |                 |                |                  |            |                       |
| 🛗 Calendar                                      | >        |            |                        | Boys<br>2012        | 03/15/2025                                |                          |                  |           |                                      |                 |                |                  |            |                       |
| Saved Reports                                   | >        |            |                        | Old                 | Spring 2025                               | 01/31/2025               | U15              | Male      |                                      | 0               | 0              | 0                |            | <b>~</b> / <b>~</b> / |
| Ownloads                                        | >        |            | 329                    | Boys<br>2011        | District 2<br>Recreational                | 4:33pm PST               |                  |           |                                      |                 |                |                  |            |                       |
| C Recent Updates                                | >        |            |                        | Old<br>Boys<br>2011 | Start Date: 03/15/2025                    |                          |                  |           |                                      |                 |                |                  |            |                       |

**Step 10:** You will see a green message at the top of the screen appear confirming you have successfully registered the teams to the PTL event

Questions? Please contact: Member Services <u>memberservices@calnorth.org</u> (925) 426-5437